### Инструкция «Быстрый старт»

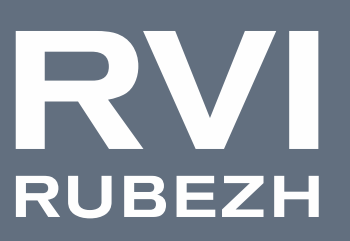

# СЕТЕВОЙ ВИДЕОДЕКОДЕР

## Исполнение H-RC1

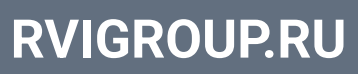

#### МЕРЫ ПРЕДОСТОРОЖНОСТИ

• Не устанавливайте устройство в местах, температурный режим и влажность которых не совпадает с информацией, указанной в паспорте к устройству.

• Избегайте установки устройства вблизи открытого огня.

• Запрещается установка и эксплуатация устройства в местах хранения и использования горючих и взрывоопасных материалов.

• Не допускайте попадания жидкостей внутрь корпуса видеорегистратора – это может вызвать короткое замыкание электрических цепей и пожар. При попадании влаги внутрь, немедленно отключите подачу питания и отсоедините все провода (сетевые и коммутационные) от устройства.

• Предохраняйте устройство от повреждения во время транспортировки, хранения или монтажа.

• При появлении странных запахов, задымления или необычных звуков от устройства, немедленно прекратите его использование, отключите подачу питания, отсоедините все кабели и обратитесь к вашему поставщику оборудования. Эксплуатация изделия в таком состоянии может привести к пожару или к поражению электрическим током.

• При возникновении любых неисправностей незамедлительно обратитесь в авторизованный сервисный центр или свяжитесь с технической поддержкой.

• Не пытайтесь произвести ремонт самостоятельно. Устройство не имеет частей, которые могут быть отремонтированы пользователем. Продавец не несет ответственности за проблемы, возникшие в результате внесения изменений в конструкцию изделия или в результате попыток самостоятельно выполнить ремонт изделия.

#### УКАЗАНИЯ МЕР БЕЗОПАСНОСТИ

Конструкция изделия удовлетворяет требованиям электро- и пожарной безопасности по ГОСТ 12.2.007.0-75 и ГОСТ 12.1.004-91.

Меры безопасности при установке и эксплуатации должны соответствовать требованиям «Правил технической эксплуатации электроустановок потребителей» и «Правил техники безопасности при эксплуатации электроустановок потребителей».

#### ЭЛЕМЕНТЫ КОРПУСА И РАЗЪЕМЫ

Описание передней панели видеорегистраторов представлено в таблице 1.

Внимание: компоновка и наличие дополнительных разъемов может различаться в зависимости от модификации устройства.

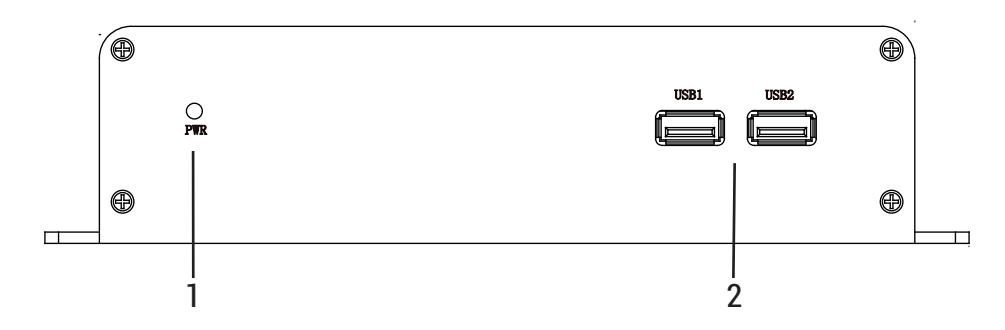

Рисунок 1

|    | Таблица 1 |              |                                                                     |
|----|-----------|--------------|---------------------------------------------------------------------|
| N⁰ | Символ    | Наименование | Описание                                                            |
| 1  | PWR       | Индикатор    | Индикатор электропитания регистратора.                              |
| 2  | USB1      | USB          | Разъем для подключения переносных накопителей, мыши и<br>клавиатуры |
|    | USB2      |              |                                                                     |

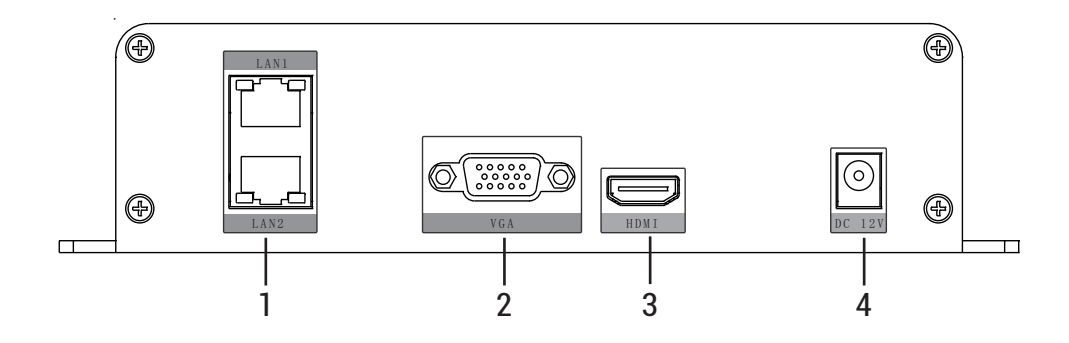

Рисунок 2

Описание разъемов задней панели видеорегистраторов приведено в таблице 2.

|    | Таблица 2 |                |                                                     |
|----|-----------|----------------|-----------------------------------------------------|
| N⁰ | Символ    | Наименование   | Описание                                            |
| 1  | LAN1      | Сетевой порт   | Разъемы для подключения регистратора к сети LAN/WAN |
|    | LAN2      |                |                                                     |
| 2  | VGA       | Видеовыход     | Разъем для подключения монитора с интерфейсом VGA   |
| 3  | HDMI      | Видеовыход     | Разъем для подключения монитора с интерфейсом HDMI  |
| 4  | DC 12V    | Электропитание | Разъем для обеспечения электропитания DC 12B.       |

#### ПРОГРАММА БЫСТРОЙ КОНФИГУРАЦИИ

Программа быстрой конфигурации используется для обнаружения устройства в сети и изменения его IP-адреса.

**ВНИМАНИЕ!** Некоторые функции программы доступны только при условии, что устройство и компьютер, на котором запущена программа, находятся в одной подсети.

Скачать программу можно на сайте www.rvigroup.ru на странице продукта.

#### ДОСТУП К WEB-ИНТЕРФЕЙСУ УСТРОЙСТВА

Устройство поддерживает управление через WEB-интерфейс и через ПО на ПК. Для подключения к устройству необходимо сделать следующее:

1) Убедиться, что устройство физически подключено к локальной сети. На сетевом коммутаторе должен светиться индикатор порта, к которому подключено устройство.

Убедиться, что IP-адрес устройства и ПК находятся в одной подсети.

Выполните настройку IP-адреса, маски подсети и шлюза одной подсети на ПК и устройстве. Для автоматического получения сетевых настроек на устройстве по умолчанию включен DHCP. Если в локальной сети отсутствует DHCP-сервер, то устройство будет иметь следующие сетевые настройки: IP-адрес - 192.168.1.108, маска подсети - 255.255.255.0, шлюз - 192.168.1.1.

Для проверки соединения:

- Нажмите сочетание клавиш «Win + R»
- В поле появившегося окна введите: cmd
- Нажмите «ОК»
- В появившейся командной строке введите: ping 192.168.1.108

Если ответ от устройства есть, то в окне командной строки будет отображаться следующее:

```
C:\Users\admin > ping 192.168.1.108
Обмен пакетами с 192.168.1.108 по с 32 байтами данных:
ОТВЕТ от 192.168.1.108: число байт = 32 время < 1 мс TTL = 64
ОТВЕТ от 192.168.1.108: число байт = 32 время < 1 мс TTL = 64
ОТВЕТ от 192.168.1.108: число байт = 32 время < 1 мс TTL = 64
ОТВЕТ от 192.168.1.108: число байт = 32 время < 1 мс TTL = 64
Статистика Ping для 192.168.1.108:
Пакетов: отправлено = 4, получено = 4, потеряно = 0
<0% потерь>
Приблизительное время приема-передачи в мс:
Минимальное = 0мс, Максимальное = 0 мс, Среднее = 0 мс
```

Если ответа от устройства нет, то в окне командной строки будет отображаться следующее:

C:\Users\admin > ping 192.168.1.108 Обмен пакетами с 192.168.1.108 по с 32 байтами данных: Ответ от 192.168.1.254: Заданный узел недоступен. Ответ от 192.168.1.254: Заданный узел недоступен. Ответ от 192.168.1.254: Заданный узел недоступен. Ответ от 192.168.1.254: Заданный узел недоступен.

ВХОД В ВЕБ-ИНТЕРФЕЙС

! Браузер Internet Explorer не поддерживается.

! Для браузеров Google Chrome, Mozilla Firefox, Opera установка плагинов не требуется. Просмотр видео доступен через HTML5.

Откройте браузер и введите IP-адрес устройства в адресной строке браузера. Например, если у устройства адрес 192.168.1.108, то введите «http://192.168.1.108» в адресной строке.

После этого вы попадете на страницу авторизации устройства. В открывшемся окне активации устройства необходимо задать новый пароль. В пароле могут использоваться числа, спецсимволы, строчные и прописные буквы - пароль должен содержать минимум два типа

символов. Поддерживаются только специальные символы !@#\$\*+-=\_%&»`(),/'.:;<>?^|~[]{}. Пароль может содержать от 6 до 32 символов, сложность пароля оценивается автоматически.

Для авторизации необходимо ввести имя пользователя и пароль в соответствующие поля для перехода в главное окно WEB-интервейса.

#### ОБРАТНАЯ СВЯЗЬ

Спасибо за выбор нашего оборудования. В том случае, если у вас остались вопросы после изучения данной инструкции, обратитесь в службу технической поддержки по номерам:

PΦ: 8 (800) 700-16-61

Отдел по гарантии: 8 (495) 735-39-69

Наши специалисты окажут квалифицированную помощь и помогут найти решение вашей проблемы.